ニッポンセレクト.com 【物流マニュアル】

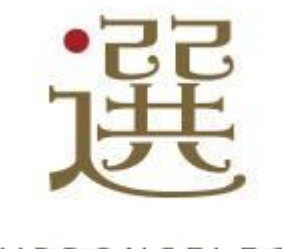

別添 5

## マニュアル選択

## 下記よりマニュアルの種類を選択し、該当のマニュアルを参照してください。

#### ■送り状伝票の種類

ニッポンセレクト伝票発行 ⇒ ヤマト運輸が送り状を発行し持参して集荷 事業者様伝票発行 ⇒ 事業者様側で送り状を作成して出荷

#### ■送り状伝票番号

お荷物追跡サービスで使用する伝票番号の有無

## Q 送り状伝票の種類

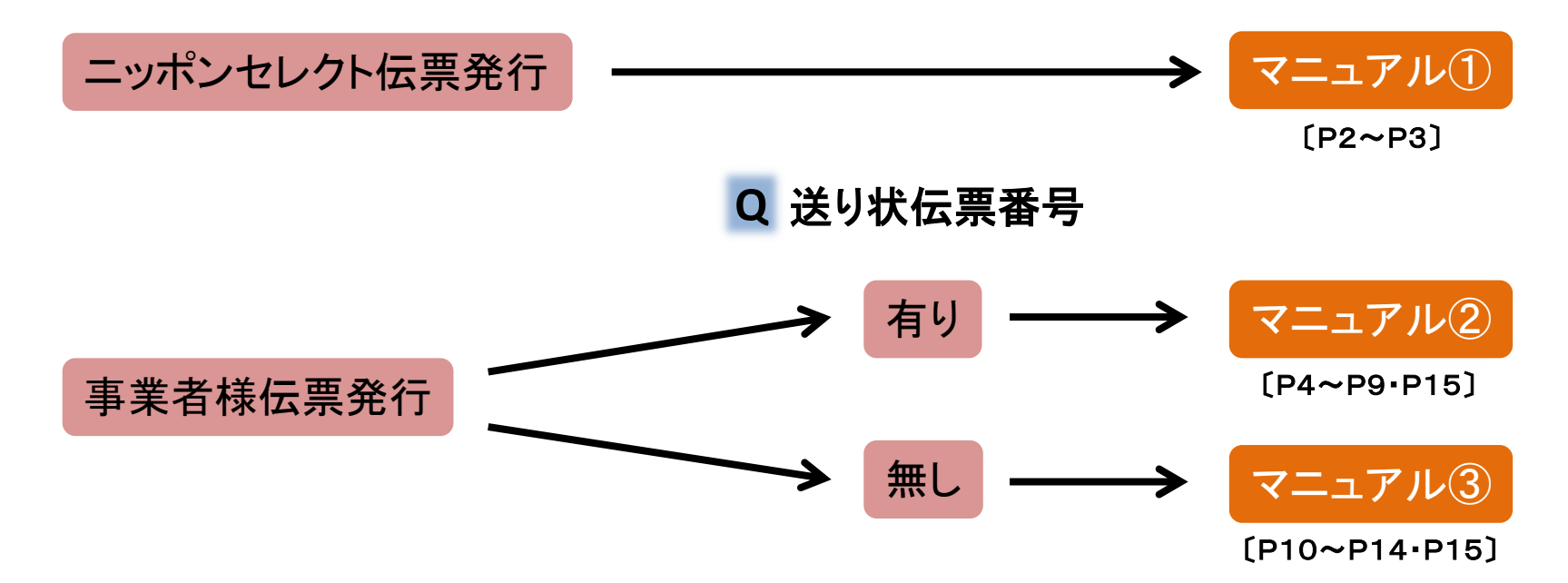

#### マニュアル①

## 発注~支払までの流れ

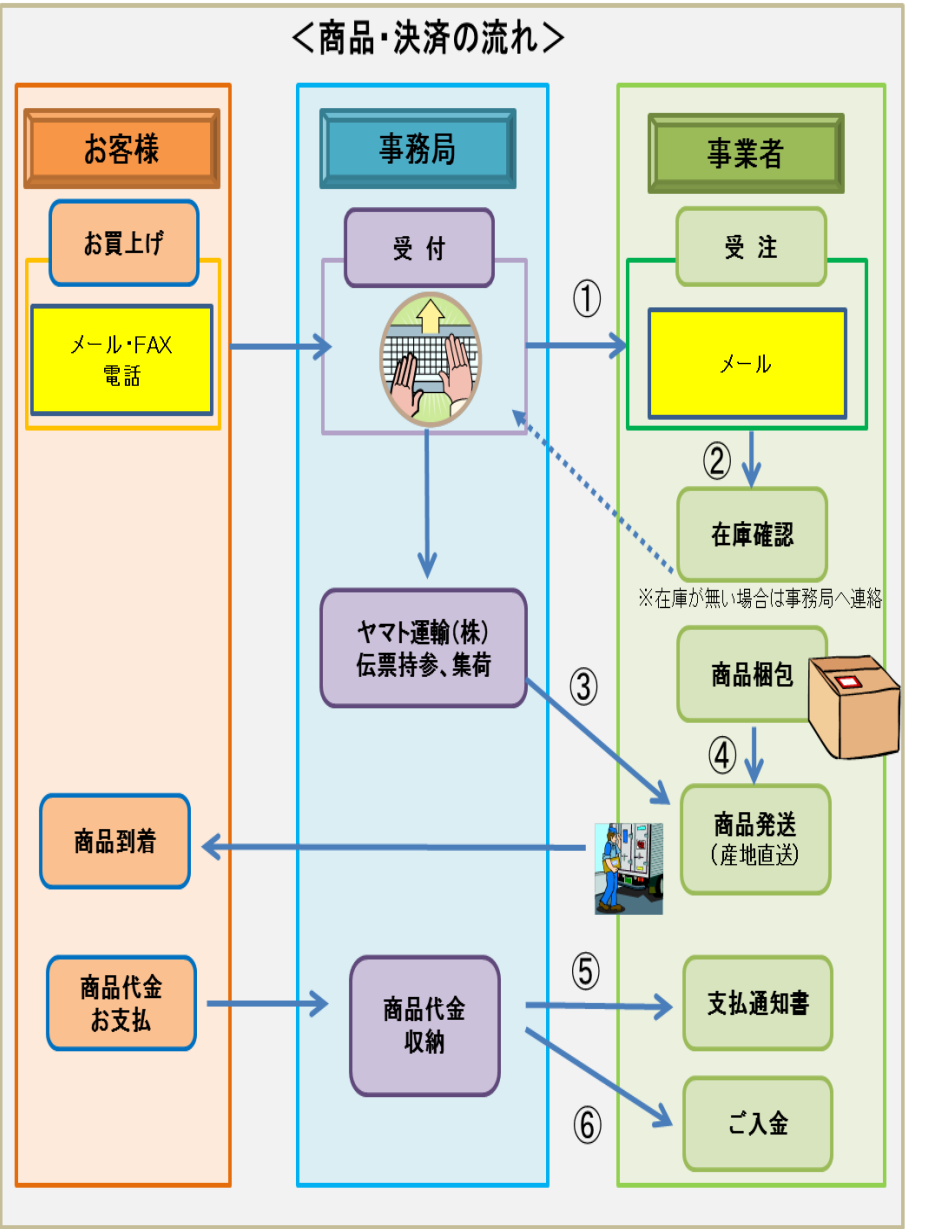

①お客様のご注文が入りましたら メールにてご連絡します

#### ②メール到着後、在庫確認をお願いします ※原則発注メールより3営業日以内に出荷して下さい 欠品などですぐに出荷できない場合はご連絡下さい

#### ③お客様情報が入った送り状を

#### ヤマト運輸(株)が発行し集荷に伺います

※原則発注メールが送られた翌日又は翌々日に集荷に伺います 万が一翌々日までに集荷に来ない場合はご連絡下さい

## ④ヤマト運輸(株)が集荷に来ましたら

#### 梱包した商品をお渡し下さい

※梱包が準備ができてない場合は 集荷スケジュールを集荷担当者と直接お話し下さい

⑤指定締日に事務局より「支払通知書」を発行致します ※納品書・請求書のご発行は不要になります

#### ⑥指定振込日に事務局よりお振込み致します ※振込手数料は事業者様負担となります

※支払は出荷日を基準に月末締めの翌月末払いとなります

#### ※ヤマト運輸(株)の産直システム登録には、少しお時間が かかります。

万が一掲載までに登録が間に合わない場合は、 物流代行会社[株式会社仲山商事]より伝票を発行し、 郵送しますのでそちらの送り状伝票を使用して下さい。 どちらの伝票になるかは発注メールに記載してあります ので合わせてご確認宜しくお願いします。

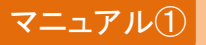

注意事項

く発注メール>

株式会社ふるさとサービス ご 相当者様

お世話になっております。ニッポンセレクト事務局です。

本日【ニッポンセレクト.com】に下記の方よりご注文がありましたので、 ご連絡いたします。

> 受注番号: 注文日:2015/10/02

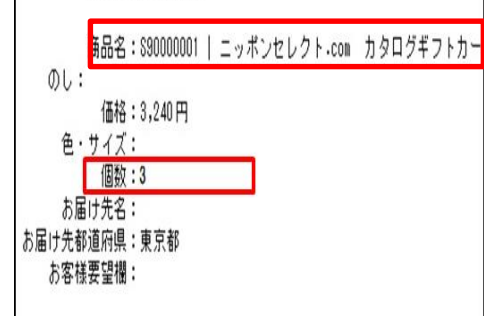

■発送方法■

 ヤマト運輸のドライバーが伝票作成の上【翌日以降】に集荷に伺うので、商 ※集荷に伺った際まだ発送準備ができていない場合は、担当ドライバーと集 ※注文メールより出荷が【3営業日以上】過ぎてしまう場合は、事前に事務 ※送り状伝票の控えの FAX は不要になります。

#### ■商品発送時の注意点■

・商品梱包の際に、納品書・領収書・値札・値段記載のパンフレットなどは同 商品と商品説明書だけの出荷をお願い致します。

その他ご不明な点が御座いましたら、下記までお問い合わせください。

よろしくお願いいたします。

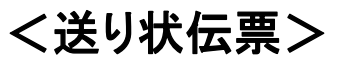

配達票 産直 宅急便発払

〒100-0006 TEL 0352202201

有楽町2-10-1東京交通会館10階

ニッポンセレクト 様

ニッポンセレクト 様

ニッポンセレクト、com

カタログギフトカードゴー

数量 3個

発店コート'038090 お問合せ先032600

貼付票 宅急便 発払

ニッポンセレクト 様

〒100-0006 TEL 0352202201 東京都千代田区

主 有楽町2-10-1東京交通会館10階

ニッポンセレクト 梢

ニッポンセレクト. com

ヤマト運輸株式会社

(出荷元控) お茶様常理書号

商品コード S9000001

送り状記載品名2 数量 3個

包装区分 通常包装

10,800 円 送り状記載品書

のし区分 のしなし 発荷主コード S9000

商品名 カタログギフトカードゴールドコース

数量 3個

商品単価

東京都千代田区

■ 〒100-0006 TEL 0352202201

有來町2-10-1東京交通会館10間

₹100-0006 TEL 0352202201 東京都千代田区

有来町2-10-1東京交通会館10階

2-Mo. 00000

東京都千代田区

超電報 1234-5678-9013

**倉廩章** 1234-5678-9013

冷凍 受付日 年月日

お客様管理番号

00000000000

お問合せ

受注元ニッポンセレクト、com

配连指定日 指定なし

指定なし

発払 60 2-1/冷凍

ヤマト

発店コート'038090

1234-5678-9013

発払 60 冷凍

出荷希望日

10月17日

配建指定日

指定なし

発払 60

受付日 年月日

就让指定日 指定なし 指定なし

38-62-06 ## 60

## ★商品発送前の「商品名」「数量」確認のお願い★

商品発送の際、商品・数量等をお間違えになられる事 があり、購入されたお客様にご迷惑をお掛けしてしまう ケースが発生しております。

ご注文数量はメール及びヤマト運輸ドライバーが持参 する送り状伝票の赤枠内に明記しております。 商品名に関してはメールのみのご案内となりますので

ご注意ください。

出荷前にメールをご確認いただき、くれぐれもお間違え のないようお願いいたします。

なお、発送の際に注意点がある場合は、メール内の 【お客様要望欄】に記載させて頂きますので、必ず商品 発送前にメールのご確認をお願い致します。

#### 《注意点》

 送り状伝票は発注メールを送信した、翌日または翌々 日にヤマト運輸が持参しますが、まれに持ち忘れをする 場合がありますので、翌々日までに来られない場合はお 手数ですが事務局までご連絡ください。

 ・発送した商品が長期不在等でお届けできない場合は、 すべて事務局で対応させていただきますので、万が一事 業者様の方にヤマト運輸から調査依頼が来た場合は、 事務局までご連絡をお願いいたします。

※ヤマト運輸に事務局の電話番号を教えて、直接ご連 絡いただく形で結構です。

3

## 発注~支払までの流れ

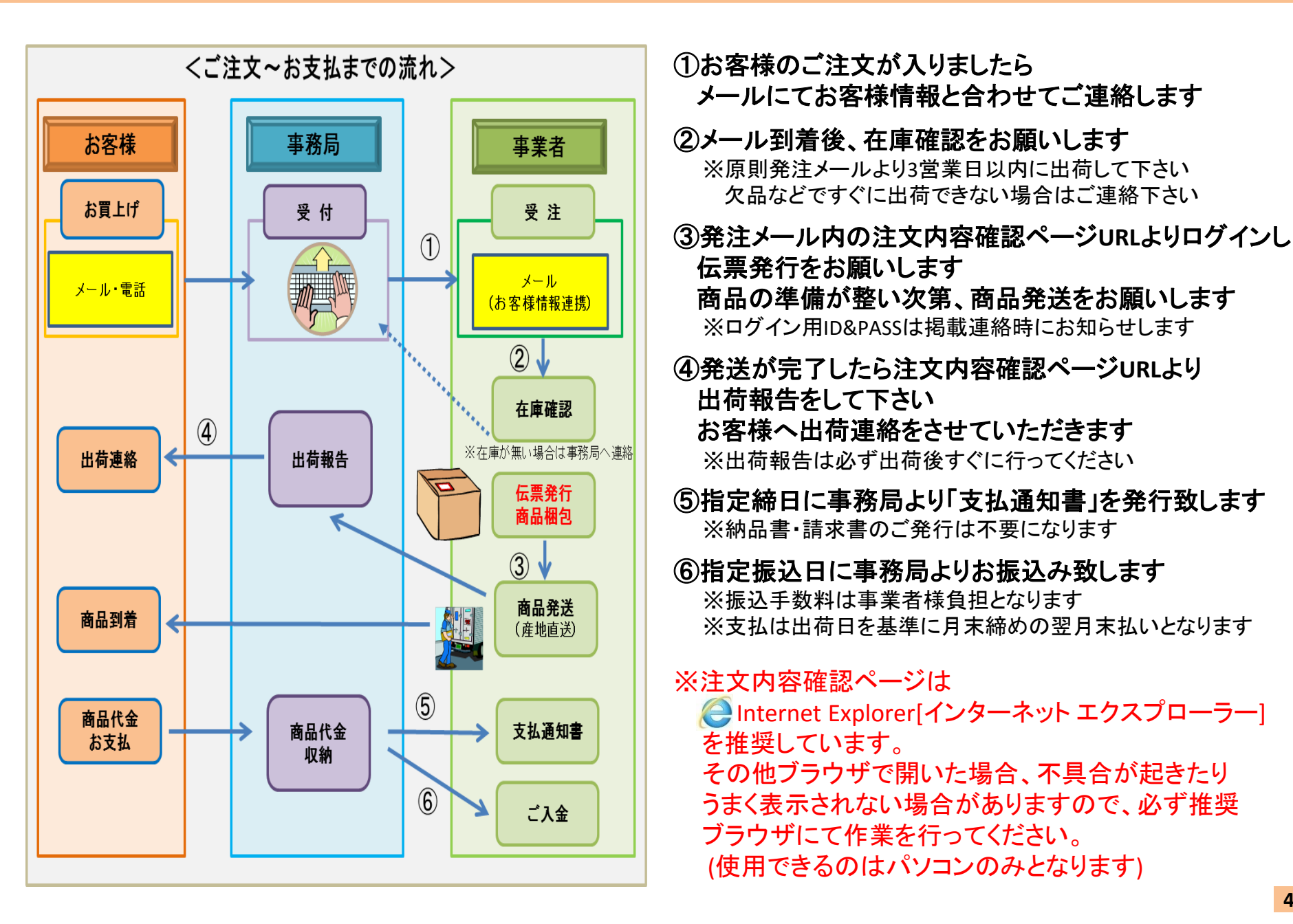

## 注文内容 確認方法

#### ■ご注文が入りましたら下記の様なメールにてお知らせいたします

株式会社ふるさとサービス ご担当者様

お世話になっております。ニッポンセレクト事務局です。

本日【ニッポンセレクト】に下記のご注文がありましたのでご連絡いたします。

受注番号:123456789

注文日:2000/01/01

商品名:S90010001 | ニッポンセレクトギフトカード

価格(税抜):10000円

色・サイズ:

個数:1

お届け先名:ふるさと 様

お届け先都道府県:東京都 お客様要望欄:

#### ■発送方法■

・注文内容を以下URLよりご確認いただき、貴社で伝票発行の上出荷をお願いいたします。
 ▼注文内容確認ページ▼ ※ログインが必要です。
 https://chaosframe.jp/NIPPONSELECTCOM/
 ・注文メールより出荷が【3営業日以上】過ぎてしまう場合は、事前に事務局までご連絡下さい。

#### ■商品発送時の注意点■

 ・お届け先が同一で、複数商品をご注文されている場合 出来る限りまとめていただき最少梱包にて発送をお願いいたします。
 ・商品梱包の際に、納品書・領収書・値札・値段記載のパンフレットなどは 同梱いただかない様にお願いいたします。
 商品と商品説明書だけの出荷をお願いいたします。

その他ご不明な点が御座いましたら、下記までお問い合わせください。 宜しくお願いいたします。

#### ■メール内の赤枠[注文内容確認ページ]URLからログイン

※ログイン用UserId/Passwordは掲載連絡時にお知らせいたします ※必ずInternet Explorer[インターネット エクスフ<sup>°</sup>ローラー]で開いてください

#### ■UserId/Passwordを入力すると[注文内容確認ページ]が起動します

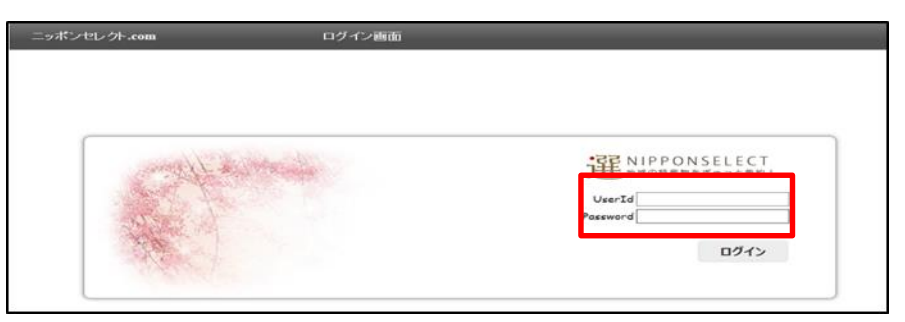

#### ■[商品送付登録]を押下し注文内容を開いてください

|                  |      | 5.0007 2.X        | 09796 |
|------------------|------|-------------------|-------|
| 管理登録 *<br>局品进行登纬 | 医分辨者 | <b>经</b> 计中 浙抗 未获 | 作成時間  |
|                  |      |                   |       |
|                  |      |                   |       |

#### ■該当の注文を検索してください

※発注メールをお送りした当日であれば、そのまま[検索]を押下

|             | ニッポンセレクト.com                                    |                                               |                                                | 商品送付登録                                                                                            | ふるさとサー                                                   | ビス    | 戻る                                                                                           | ログアウ                                              | 11                     |
|-------------|-------------------------------------------------|-----------------------------------------------|------------------------------------------------|---------------------------------------------------------------------------------------------------|----------------------------------------------------------|-------|----------------------------------------------------------------------------------------------|---------------------------------------------------|------------------------|
| 受           | 注日 2016/11/16 ፬                                 | ~ 2016/11/16                                  | 🔽 注文                                           | 番号                                                                                                | रू-५२                                                    | 指定なし  | *                                                                                            | 1頁当り 20                                           | 件 🔽                    |
| 生           | 産者CD \$9001                                     |                                               |                                                |                                                                                                   | CSV取込                                                    | CSV出力 | ט אין                                                                                        | y <b>h</b> 1                                      | 検索                     |
|             |                                                 |                                               |                                                |                                                                                                   |                                                          |       |                                                                                              |                                                   |                        |
|             | 注文コード                                           | 注文日                                           | 注文商品コード                                        | 过海                                                                                                | 品名                                                       | -     | 配送先名                                                                                         | 配送先電話番号                                           | 送付状派                   |
| 1           | 注文コード<br>1611010588                             | 注文日<br>2016/11/15                             | 注文商品コード<br>590010005                           | 注文商                                                                                               | 品名<br>シルバーコース(菜風 (仏事)                                    | )     | 配送先名<br>阿久根 秀一郎                                                                              | 配送先電話番号<br>0352202201                             | 送付状系<br><b>未完</b> 了    |
| 1 2         | 注文コード<br>1611010588<br>1611010588               | 注文日<br>2016/11/15<br>2016/11/15               | 注文商品コード<br>S90010005<br>S90010006              | 注双環<br>【ギフトラッピング付】ニッポノセンクトギフトカード :<br>【ギフトラッピング付】ニッポノセンクトギフトカード :                                 | 品名<br>ンルバーコース(第風 (仏事)<br>ゴールドコース(アモール)                   | )     | <ul> <li>記送先名</li> <li>阿久根 秀一郎</li> <li>阿久根 秀一郎</li> </ul>                                   | 配送先電話番号<br>0352202201<br>0352202201               | 送付状。<br>続7<br>続7       |
| 1<br>2<br>3 | 注文コード<br>1611010588<br>1611010588<br>1611010588 | 注文日<br>2016/11/15<br>2016/11/15<br>2016/11/15 | 注文商品コード<br>S90010005<br>S90010006<br>S90010004 | 注反意<br>【ギパラッビング付加ニッポンセンク・ギフトカード :<br>【ギパトラッビング付加ニッポンセンク・ギフトカード :<br>【ギパトラッビング付加ニッポンセンク・ギフトカード : 2 | 品名<br>シルバーコース(菊風 (仏事)<br>ゴールドコース(アモール)<br>ブラックコース(白ウェーブ) | )     | <ul> <li>記述先名</li> <li>阿久根 秀一郎</li> <li>阿久根 秀一郎</li> <li>阿久根 秀一郎</li> <li>阿久根 秀一郎</li> </ul> | 配送先電話番号<br>0352202201<br>0352202201<br>0312345678 | 送付US<br>続7<br>続7<br>続7 |

#### マニュアル②

## 注文内容 確認方法

|   | ニッポンセレクト.com    | n            |             | 商品送付登録               | ふるさとサー                           | צא [  | 戻る                 | <u>ליקלים</u> | 11     |
|---|-----------------|--------------|-------------|----------------------|----------------------------------|-------|--------------------|---------------|--------|
| 퓻 | 注日 2016/11/16 📴 | ~ 2016/11/16 | □ 注文        | 番号                   | 27-92                            | 指定なし  | 1                  | 1頁当り 20       | ft 🔽   |
| 生 | 產者CD \$9001     |              |             |                      | CSV取込                            | CSV出力 | リセッ                | 1             | 余余     |
|   | 1000 m          | 2000         | (***** D=1* |                      | 2402.00                          |       | Duto               | Destrict      | Cattor |
| 1 | 1611010588      | 2016/11/15   | \$90010005  | 【ギフトラッピング付】ニッポンセレクトキ | はなるの23<br>フトカード シルバーコース(意風 (仏事)) |       | 1955366<br>阿久根 秀一郎 | 0352202201    | 未完了    |
| 2 | 1611010588      | 2016/11/15   | S90010006   | 【ギフトラッピング付】ニッボンセレクトキ | マトカード ゴールドコース(アモール)              | 1     | 阿久根 秀一郎            | 0352202201    | 続7     |
| 3 | 1611010588      | 2016/11/15   | 590010004   | 【ギフトラッピング付】ニッポンセレクトキ | フトカード ブラックコース(白ウェーブ)             | 1     | 阿久根 秀一郎            | 0312345678    | 未完了    |
| 4 | 1611010588      | 2016/11/15   | S90010004   | 【ギフトラッピング付】ニッポンセレクトキ | ジートカード ブラックコース(ロマネスク)            | 1     | 阿久根 秀一郎            | 0312345678    | 完7     |
|   |                 |              |             |                      |                                  |       |                    |               | 1      |

#### 【注文情報画面】

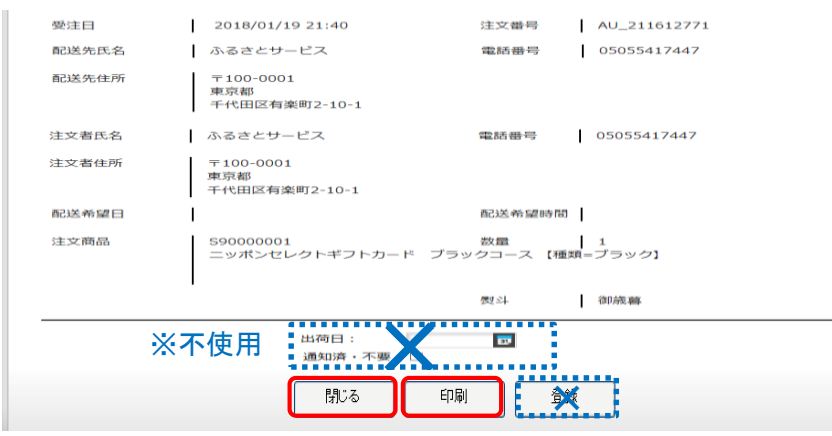

#### 【注文情報印刷】

| 店舗名 出荷依赖 | 順表 株式会社ふるさとサービス 様      |           |             |   |
|----------|------------------------|-----------|-------------|---|
| 注文番号     | AU_211612771           | 依頼日       | 2018/02/16  |   |
|          |                        |           |             |   |
| お届け先氏名   | ふるさとサービス               | 配送希望日     |             |   |
| お届け先電話番号 | 05055417447            | 配送希望時間    |             |   |
| お届け先郵便番号 | 〒100-0001              | のし希望      | 御蔵暮         |   |
| お届け先住所   | 東京都千代田区有楽町2-10-1       |           |             |   |
|          |                        |           |             |   |
| 贈り主氏名    | ふるさとサービス               |           |             |   |
| 贈り主電話番号  | 05055417447            |           |             |   |
| 贈り主郵便番号  | <b>〒</b> 100−0001      |           |             |   |
| 贈り主住所    | 東京都千代田区有楽町2-10-1       |           |             |   |
|          |                        | -         |             |   |
| 商品番号     | 商品名                    |           | 商品単価(税抜) 数量 | k |
| S9000001 | ニッポンセレクトギフトカード ブラックコース | 【種類=ブラック】 | 500 1       |   |
|          |                        |           |             |   |
|          |                        |           |             |   |
|          |                        |           |             |   |
|          |                        |           |             |   |
|          | 注え                     | て備考       |             |   |
|          |                        |           |             |   |
|          |                        |           |             |   |
|          |                        |           |             |   |
|          |                        |           |             |   |

#### 【注文情報確認】

ご注文いただいた商品や配送先の情報が確認できます。 こちらの情報を元に伝票の作成をお願いします。 また、注文情報を紙で出したい場合は、[印刷]ボタンを押すと PDFファイルがダウンロードされますので、印刷いただけます。 ただ個人情報となりますので、お取扱には十分お気を付けください。 確認後[閉じる]ボタンで閉じてください。

#### 《送り状作成注意点》

 必ず[お届先]欄に配送先情報、[ご依頼主]欄に注文者情報を入れ 事業者様名などが印字されている伝票は使用しないでください。
 数量の間違いに気を付けてください。
 送り状伝票の[備考欄]に下記の通り記載してください。 ニッポンセレクト注文分 問合せ先:050-5541-7758 ご注文者様とお届先様が同一の場合、長期不在等で万が一 お届けできなかった際に、商品の返送先などが不明の為 運送会社のお問合せ先として必ず記載してください。 なお、運送会社より直接お問合せがあった際は、事務局まで ご連絡いただけるようご案内をお願いいたします。

## 【送り状サンプル】

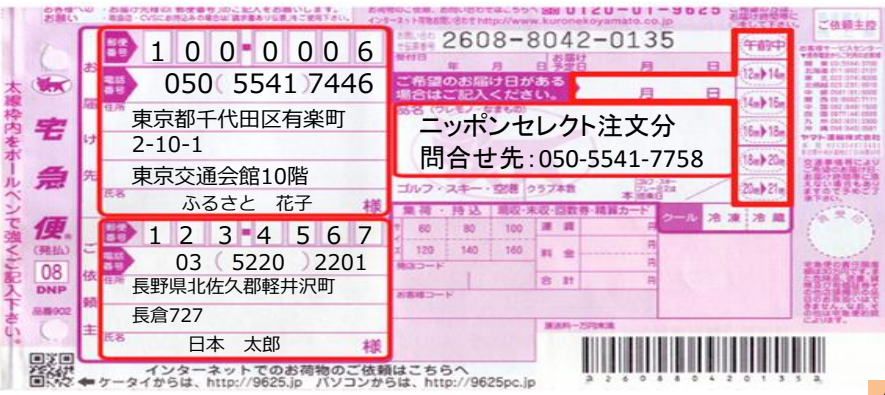

#### マニュアル②

## 出荷報告 登録方法

#### ■TOPページより[送り状番号登録]を押下してください

| ニッポンセレクト.com             | メインメ       | - <u>-</u> - | ふるさとサービス | ログアウト      |
|--------------------------|------------|--------------|----------|------------|
| <u>世報登集</u> ▲<br>送り状番号登録 | <b>王</b> 分 | ftδ          | £213中 ⇒  | 約1 未設 作成時間 |

#### ■該当の注文を検索してください ※発注メールをお送りした当日であれば、そのまま[検索]を押下

| ニッポンセレクト.com                                 |               | 商品送付登録    | ふるさとサー         | Ľス 🛛          | 戻る                                         | ליקים                 | 1    |
|----------------------------------------------|---------------|-----------|----------------|---------------|--------------------------------------------|-----------------------|------|
| 受注日 2016/11/16 <b>元</b> ~ 201<br>生産者CD S9001 | 16/11/16 🔽 注文 | <b>番号</b> | ステータス<br>CSV取込 | 指定なし<br>CSV出た | על אין אין אין אין אין אין אין אין אין אין | 1頁当년 20<br>ト <b>년</b> | 件 🔽  |
| 注文コード 注.                                     | 文日 注文商品コード    | 注文商品名     |                |               | 配送先名                                       | 配送先電話番号               | 送付扰况 |

| 1 | 1611010588 | 2016/11/15 | S90010005 | 【ギフトラッピング付】ニッボンセレクトギフトカード シルバーコース(菊凪 (仏事)) | 阿久根 秀一郎 | 0352202201 | 粽了 |
|---|------------|------------|-----------|--------------------------------------------|---------|------------|----|
| 2 | 1611010588 | 2016/11/15 | S90010006 | 【ギフトラッピング付】ニッポンセレクトギフトカード ゴールドコース(アモール)    | 阿久根 秀一郎 | 0352202201 | 粽了 |
| 3 | 1611010588 | 2016/11/15 | S90010004 | 【ギフトラッピング付】ニッポンセレクトギフトカード ブラックコース(白ウェーブ)   | 阿久根 秀一郎 | 0312345678 | 粽了 |
| 4 | 1611010588 | 2016/11/15 | S90010004 | 【ギフトラッピング付】ニッポンセレクトギフトカード ブラックコース(ロマネスク)   | 阿久根 秀一郎 | 0312345678 | 完了 |

## ■検索結果情報の上をダブルクリックして入力画面を表示

|   | ニッポンセレクト.com                                         | n                                                    |                                                  | 商品送付登録                                                                                                  | ふるさとサービス                                                                          | ĸ      | 戻る                                                      | פֿקלים                                               | 11                   |
|---|------------------------------------------------------|------------------------------------------------------|--------------------------------------------------|----------------------------------------------------------------------------------------------------|-----------------------------------------------------------------------------------|--------|---------------------------------------------------------|------------------------------------------------------|----------------------|
| 受 | 注日 2016/11/16 🗉                                      | ~ 2016/11/16                                         | □ 注文                                             | (番号                                                                                                    | ステータス 推                                                                           | 12th - | 1                                                       | 1頁当り 20                                              | it 🔽                 |
| 生 | 產者CD S9001                                           |                                                      |                                                  |                                                                                                    | CSV取込                                                                             | CSV出力  | リセン                                                     | yh 4                                                 | 僉索                   |
|   | (thraw)                                              | 100                                                  | (10年月7日)                                         | 8                                                                                                    | 17882                                                                             |        | P:: 27                                                  |                                                      | 3/4160               |
|   | 1123                                                 | 71.40                                                | 1 FOORBACT/                                      |                                                                                                    | DAMAD .                                                                           |        | BUG/013                                                 | SUC/Leader 2                                         | 421110//             |
| I | 1611010588                                           | 2016/11/15                                           | \$90010005                                       | 【ギフトラッピング付】ニッボノセレクトギフトカ                                                                                 | ード シルバーコース(第四 (仏事))                                                               |        | 阿次根 秀一郎                                                 | 0352202201                                           | 続7                   |
|   | 1611010588<br>1611010588                             | 2016/11/15 2016/11/15                                | S90010005<br>S90010006                           | 【ギフトラッピング付】ニッポンセレクトギフトカ<br>【ギフトラッピング付】ニッポンセレクトギフトカ                                                      | ード シルバーコース(莵凪 (仏事))<br>ード ゴールドコース(アモール)                                           | 1      | 阿次根 秀─郎<br>阿次根 秀─郎                                      | 0352202201                                           | 続7<br>続7             |
| 2 | 1611010588<br>1611010588<br>1611010588               | 2016/11/15<br>2016/11/15<br>2016/11/15               | 590010005<br>590010006<br>590010004              | 【ギフトラッピング付】ニッボンセックトギフトカ<br>【ギフトラッピング付】ニッボンセックトギフトカ<br>【ギフトラッピング付】ニッボンセックトギフトカ                           | ード シルバーコース(第風 (仏事))<br>ード ゴールドコース(アモール)<br>ード ブラックコース(白ウェーブ)                      | 1      | 阿久根 秀一郎<br>阿久根 秀一郎<br>阿久根 秀一郎                           | 0352202201<br>0352202201<br>0312345678               | 続7<br>続7<br>続7       |
| 1 | 1611010588<br>1611010588<br>1611010588<br>1611010588 | 2016/11/15<br>2016/11/15<br>2016/11/15<br>2016/11/15 | 590010005<br>590010006<br>590010004<br>590010004 | 【ギ가ラッピング付】ニッポンセンクメギフトカ<br>【ギプトラッピング付】ニッポンセンクハギフトカ<br>【ギプトラッピング付】ニッポンセンクハギフトカ<br>【ギプトラッピング付】ニッポンセンクハギフトカ | ード シルバーコース(第風 (仏事))<br>ード ゴールドコース(アモール)<br>ード ブラックコース(白ウェーブ)<br>ード ブラックコース(ロマネスク) | 1      | <ul> <li>○○○○○○○○○○○○○○○○○○○○○○○○○○○○○○○○○○○○</li></ul> | 0352202201<br>0352202201<br>0312345678<br>0312345678 | 続7<br>続7<br>続7<br>完7 |

| 商品情報<br>受注コード:1708013203<br>商品名:ニッポンセレクトギフトカード<br>プラックコース<br>個数:1<br>送付先:阿久根 秀一郎 |
|----------------------------------------------------------------------------------|
| 受注コード:1708013203<br>商品名:ニッポンセレクトギフトカード<br>プラックコース<br>個数:1<br>送付先:阿久根 秀一郎         |
| 商品名:ニッポンゼレクトギフトカード<br>ブラックコース<br>個数:1<br>送付先:阿久根 秀一郎                             |
| プラックコース<br>個数:1<br>送付先:阿久根 秀一郎                                                   |
| 個数: <b>1</b><br>送付先:阿久根 秀一郎                                                      |
| 個数: <b>1</b><br>送付先:阿久根 秀一郎                                                      |
| 送付先:阿久根 秀一郎                                                                      |
|                                                                                  |
| 出荷日:2017/08/16                                                                   |
| 通知済・不要; □                                                                        |
|                                                                                  |
| 伝票番号:0000000000000000 <b>メ</b> イ使日                                               |
|                                                                                  |
| 配送元区分 送り状番号                                                                      |
|                                                                                  |
|                                                                                  |
| ヤマト運輸                                                                            |
| 佐川急便                                                                             |
| ゆうパック                                                                            |
| 西濃                                                                               |
| その他                                                                              |
|                                                                                  |
|                                                                                  |
|                                                                                  |
| 閉じる 登録                                                                           |

| 出荷日                           | 直接数値を入力するか、 マークを押下しカレンダー<br>から日付を選択してください。<br>※初期値は画面を開いた当日                                                                    |
|-------------------------------|----------------------------------------------------------------------------------------------------|
| 通知済・不要<br><mark>※必要時のみ</mark> | お客様にメールにて出荷報告をしますが、通常はそ<br>のまま□チェック無しで結構です。<br>万が一出荷登録を後日行ってしまった場合は、お客<br>様が商品を受け取っている可能性が高いので、☑<br>チェックを入れメールを送信しないようにしてください。 |
| 配送元区分                         | ▼から該当の配送会社を選んでください。                                                                                                    |
| 送り状番号                         | 使用した送り状伝票番号を入れてください。<br>※-(ハイフン)は入れず、半角で入力                                                                                     |

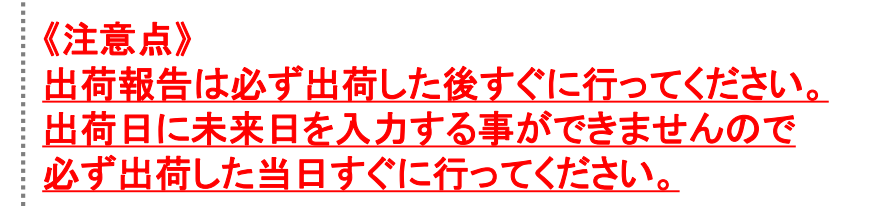

## ■出荷日・配送元区分・送り状番号を入力して[登録]を押下し完了

## 注文内容 CSV出力方法

## 手作業では無くデータ処理を行う場合は こちら

#### ■[商品送付登録]を押下し注文内容を開いてください

| ニッポンセレクト.com    | メインメ | - <u>-</u> - | ふるさとサービス |      | ログアウト |
|-----------------|------|--------------|----------|------|-------|
| <del>管理</del> 算 | E9   | 件名           | 記述中      | 添付未読 | 作成時間  |
| Mad C11 238     |      |              |          |      |       |
|                 |      |              |          |      |       |
|                 |      |              |          |      |       |
|                 |      |              |          |      |       |

#### ■該当の注文を検索してください ※発注メールをお送りした当日であれば、そのまま[検索]を押下 [CSV出力]を押下してCSVファイルをダウンロードしてください

|    | ニッポンセレクト.con                  | n            |           | 商品送付登録                  | ふるさとサービス                | 戻る                                  | <i>םלדי</i> ם        | 11   |
|----|-------------------------------|--------------|-----------|-------------------------|-------------------------|-------------------------------------|----------------------|------|
| 受生 | 注日 2016/11/16 🔽<br>産者CD S9001 | ~ 2016/11/16 | 12 注文     | 番号                      | ステータス 指定ない<br>CSV取込 CSV | <ul> <li>はカ</li> <li>リセッ</li> </ul> | 1頁当り 20<br><b>Vト</b> | 件    |
|    | 注文コード                         | 注文日          | 注文商品コード   | ž                       | 这商品名                    | 配送先名                                | 配送先電話番号              | 送付扰咒 |
| 1  | 1611010588                    | 2016/11/15   | S90010005 | 【ギフトラッピング付】ニッボノセレクトギフトカ | ワード シルバーコース(菊風 (仏事))    | 阿久根 秀一郎                             | 0352202201           | 粽了   |
| 2  | 1611010588                    | 2016/11/15   | S90010006 | 【ギフトラッピング付】ニッボンセレクトギフトカ | บ−ห ป้−ルหื⊐−ス(7モ−ル)     | 阿久根 秀一郎                             | 0352202201           | 粽了   |
| 3  | 1611010588                    | 2016/11/15   | S90010004 | 【ギフトラッピング付】ニッポンセレクトギフトカ | リード ブラックコース(白ウェーブ)      | 阿久根 秀一郎                             | 0312345678           | 粽了   |
| 4  | 1611010588                    | 2016/11/15   | S90010004 | 【ギフトラッピング付】ニッボンセレクトギフトカ | リード ブラックコース(ロマネスク)      | 阿久根 秀一郎                             | 0312345678           | 完了   |
|    |                               |              |           |                         |                         |                                     |                      | 1    |

#### ■CSVデータレイアウト

#### 【注文商品情報】記載できる場合は商品名・数量を印字してください

| А        | В        | С          | D     | E         | F              | G  |
|----------|----------|------------|-------|-----------|----------------|----|
| 注文コード    | レコードナンバー | 注文日        | 注文時間  | 商品番号      | 商品名            | 数量 |
| 12345678 | 1        | 2000/01/01 | 21:40 | S90000001 | ニッポンセレクトギフトカード | 1  |

#### 【注文者情報】伝票の[ご依頼主]欄に印字してください

| Ι        | J           | К         | L                |
|----------|-------------|-----------|------------------|
| 依頼主名     | 依頼主電話番号     | 依頼主住所郵便番号 | 依頼主住所            |
| ふるさとサービス | 05055417447 | 100-0001  | 東京都千代田区有楽町2-10-1 |

#### 【配送先情報】 伝票の[お届先]欄に印字してください

| М        | N           | 0         | Р                |
|----------|-------------|-----------|------------------|
| 配送先名     | 配送先電話番号     | 配送先住所郵便番号 | 配送先住所            |
| ふるさとサービス | 05055417447 | 100-0001  | 東京都千代田区有楽町2-10-1 |

#### 【サービス項目】時間帯・日付・熨斗の指定があった際は対応ください ※日付指定の希望があった際は事前にご連絡します。 ※運送会社によって送り状発行システムの仕様が異なる為項目を 運送会社ごとに別けています。

| Q          | R         | S           | Т        | U       | V         | W  |
|------------|-----------|-------------|----------|---------|-----------|----|
| 配送時間帯(ヤマト) | 配送時間帯(佐川) | 配送時間帯(日本郵便) | 配送日(ヤマト) | 配送日(佐川) | 配送日(日本郵便) | 熨斗 |
|            |           |             |          |         |           |    |

#### 【出荷登録項目】出荷報告の際に使用します

| Х    | Y   | Z     | AA    | AB    |
|------|-----|-------|-------|-------|
| 送付状況 | 出荷日 | 配送元区分 | 送り状番号 | メール送信 |
| 未完了  |     |       |       | 有     |

#### マニュアル2

## 出荷報告 CSV取込方法

#### ■出力したCSVの[出荷登録項目]に必要事項を入力

| Х    | Y        | Z     | AA           | AB    |
|------|----------|-------|--------------|-------|
| 送付状況 | 出荷日      | 配送元区分 | 送り状番号        | メール送信 |
| 未完了  | 20000101 | 0     | 123456789100 | 有     |

#### 【送付状況】

こちらは変更不要となります。

#### 【出荷日】

商品出荷日をYYYYMMDD(半角数値)で入力してください。 例:20000101(Y=年・M=月・D=日)

#### 【配送元区分】

使用した運送会社をコード(半角数値)で入力してください。

| 運送会社  | コード |
|-------|-----|
| ヤマト運輸 | 0   |
| 佐川急便  | 1   |
| 日本郵便  | 2   |
| 西濃運輸  | 3   |
| その他   | 9   |

#### 【送り状番号】

使用した送り状伝票番号(半角数値)を入力してください。 ※一(ハイフン)は入れないでください。

【メール送信】

お客様にメールにて出荷報告をしますが、通常はそのままの[有]で 結構です。

万が一出荷登録を後日行ってしまった場合は、お客様が商品を 受け取っている可能性が高いので、[無]に変更して メールを送信しないようにしてください。

## ■TOPページより[商品送付登録]を押下してください

| ニッポンセレクト.com          | メインメニュ | - , | ふるさとサービス | ログアウト   |
|-----------------------|--------|-----|----------|---------|
| 管理登録 •                | 区分     | 件名  | 配信中 添付   | 未辰 作成時間 |
| 1960-1011 (1960)<br>1 |        |     |          |         |
|                       |        |     |          |         |
|                       |        |     |          |         |
|                       |        |     |          |         |

## ■そのまま[CSV取込]を押下して、CSVファイルをアップロードし完了

|   | ニッポンセレクト.com    |              |           | 商品送付登録                       | ふるさとサー        | ビス    | 戻る      | פֿיַקלים   | 11   |
|---|-----------------|--------------|-----------|------------------------------|---------------|-------|---------|------------|------|
| 授 | 注日 2016/11/16 页 | ~ 2016/11/16 | 12 注文     | 番号                           | २२-५२         | 指定なし  | •       | 1頁当り 20    | 件 🔽  |
| 生 | 產者CD \$9001     |              |           |                              | CSV取込         | CSV出力 | טלע ל   | /ト /       | 検索   |
|   | 注文コード           | 注文日          | 注文商品コード   | 注文商品                         | 3             | _     | 配送先名    | 配送先電話番号    | 送付状况 |
| 1 | 1611010588      | 2016/11/15   | S90010005 | 【ギフトラッピング付】ニッボンセレクトギフトカード シル | バーコース(菊凪 (仏事) | )     | 阿久根 秀一郎 | 0352202201 | 粽了   |
| 2 | 1611010588      | 2016/11/15   | S90010006 | 【ギフトラッピング付】ニッボンセンクトギフトカード ゴー | ルドコース(アモール)   |       | 阿久根 秀一郎 | 0352202201 | 粽了   |
| 3 | 1611010588      | 2016/11/15   | S90010004 | 【ギフトラッピング付】ニッボンセレクトギフトカード ブラ | ックコース(白ウェーブ)  |       | 阿久根 秀一郎 | 0312345678 | 粽了   |
| 4 | 1611010588      | 2016/11/15   | 590010004 | 【ギフトラッピング付】ニッボンセレクトギフトカード ブラ | ックコース(ロマネスク)  |       | 阿久根 秀一郎 | 0312345678 | 完了   |
|   |                 |              |           |                              |               |       |         |            | 1    |

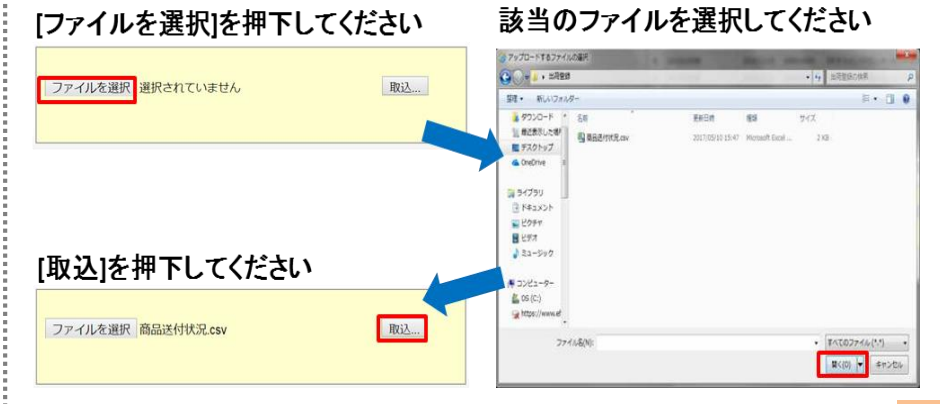

## 発注~支払までの流れ

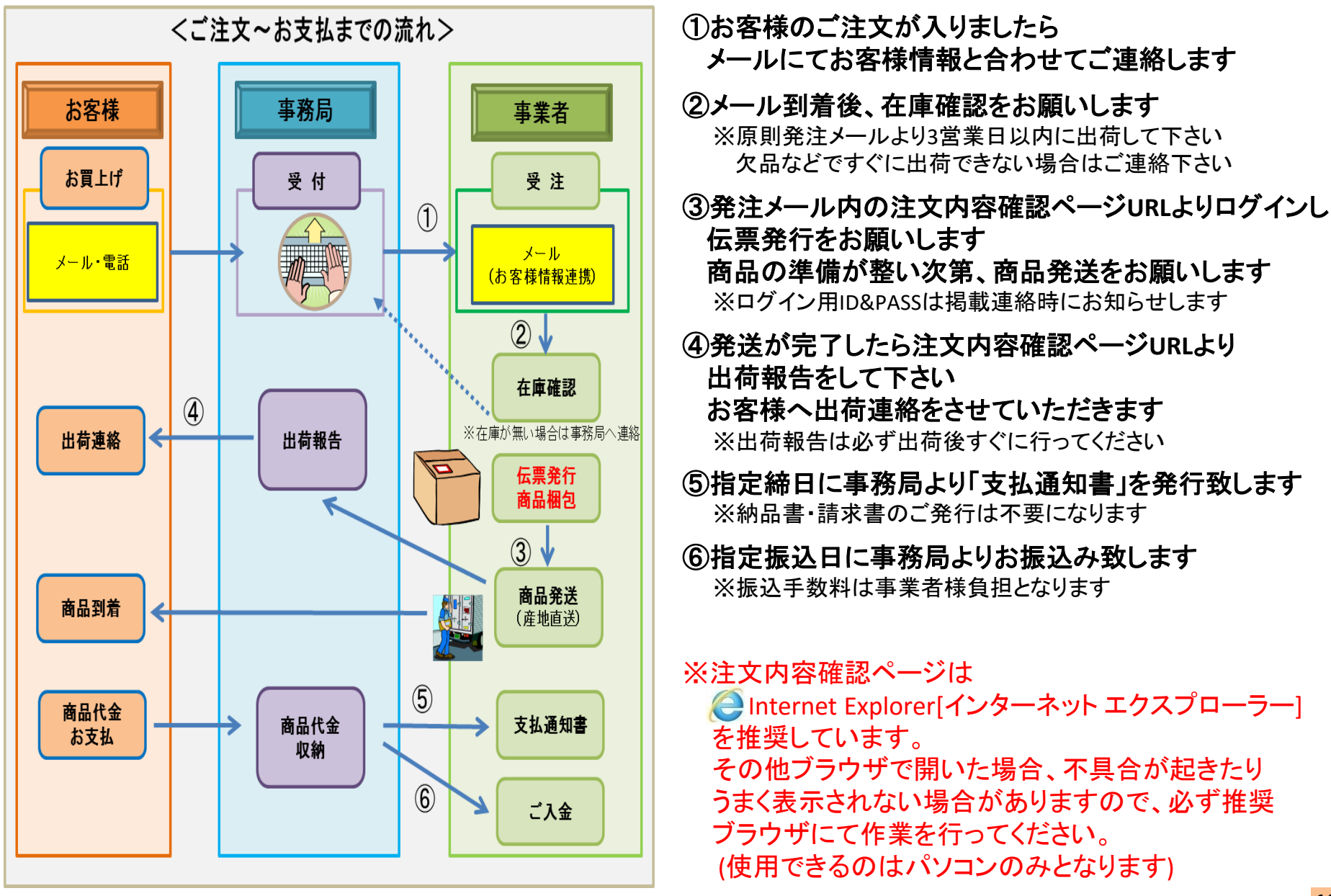

## 注文内容 確認方法

#### ■ご注文が入りましたら下記の様なメールにてお知らせいたします

株式会社ふるさとサービス ご担当者様

お世話になっております。ニッポンセレクト事務局です。

本日【ニッポンセレクト】に下記のご注文がありましたのでご連絡いたします。

受注番号:123456789

注文日:2000/01/01

商品名:S90010001 | ニッポンセレクトギフトカード

価格(税抜):10000円

色・サイズ:

個数:1

お届け先名:ふるさと 様

お届け先都道府県:東京都 お客様要望欄:

#### ■発送方法■

・注文内容を以下URLよりご確認いただき、貴社で伝票発行の上出荷をお願いいたします。
 ▼注文内容確認ページ▼ ※ログインが必要です。
 https://chaosframe.jp/NIPPONSELECTCOM/
 ・注文メールより出荷が【3営業日以上】過ぎてしまう場合は、事前に事務局までご連絡下さい。

#### ■商品発送時の注意点■

 ・お届け先が同一で、複数商品をご注文されている場合 出来る限りまとめていただき最少梱包にて発送をお願いいたします。
 ・商品梱包の際に、納品書・領収書・値札・値段記載のパンフレットなどは 同梱いただかない様にお願いいたします。
 商品と商品説明書だけの出荷をお願いいたします。

その他ご不明な点が御座いましたら、下記までお問い合わせください。 宜しくお願いいたします。

#### ■メール内の赤枠[注文内容確認ページ]URLからログイン

※ログイン用UserId/Passwordは掲載連絡時にお知らせいたします ※必ずInternet Explorer[インターネット エクスプローラー]で開いてください

#### ■UserId/Passwordを入力すると[注文内容確認ページ]が起動します

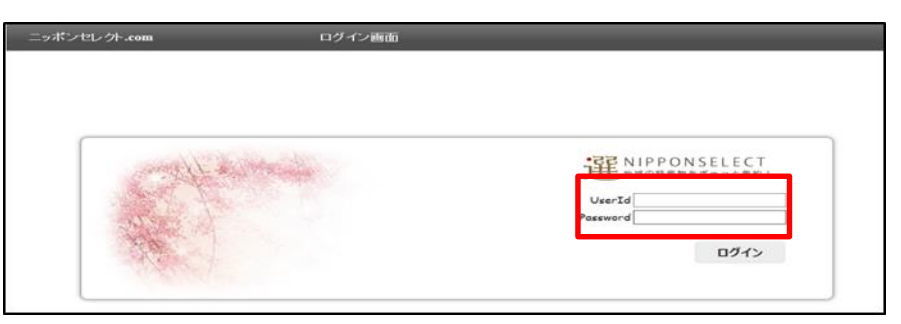

#### ■[商品送付登録]を押下し注文内容を開いてください

| ニッポンセレクト.com | メインメニュー | ふるさとサー | -ビス      | ולידט |
|--------------|---------|--------|----------|-------|
| 管理登録 ^       | 区分      | 伴名     | 配钟 添付 未読 | 作成時間  |
| 局品进行重排       |         |        |          |       |
|              |         |        |          |       |
|              |         |        |          |       |
|              |         |        |          |       |

#### ■該当の注文を検索してください

※発注メールをお送りした当日であれば、そのまま[検索]を押下

|             | ニッポンセレクト.com                                    |                                               |                                                | 商品送付登録                                                                                 | ふるさとサー                                                     | ビス    | 戻る                                                                                           | ליקים                                             | 11                     |
|-------------|-------------------------------------------------|-----------------------------------------------|------------------------------------------------|----------------------------------------------------------------------------------------|------------------------------------------------------------|-------|----------------------------------------------------------------------------------------------|---------------------------------------------------|------------------------|
| Ę           | 注日 2016/11/16 ፬ ·                               | ~ 2016/11/16                                  | 1 注文                                           | 番号                                                                                     | रू-५२                                                      | 指定なし  | •                                                                                            | 1頁当り 20                                           | 件 🔽                    |
| 生           | 産者CD \$9001                                     |                                               |                                                |                                                                                        | CSV取込                                                      | CSV出力 | 5 Ut:                                                                                        | yh i                                              | 検索                     |
|             |                                                 |                                               |                                                |                                                                                        |                                                            |       |                                                                                              |                                                   |                        |
|             | 注文コード                                           | 注文日                                           | 注文商品コード                                        | iti                                                                                    | 晶名                                                         |       | 配送先名                                                                                         | 配洗電繙号                                             | 送付扰》                   |
| 1           | 注文コード<br>1611010588                             | 注文日<br>2016/11/15                             | 注文商品コード<br>590010005                           | 注ジ                                                                                     | 商品名<br>シルバーコース(菜叫 (仏事))                                    | )     | 配送先名<br>阿久根 秀一郎                                                                              | 配送先電話番号<br>0352202201                             | 送付状系<br><b>続</b> 了     |
| 1 2         | 注文コード<br>1611010588<br>1611010588               | 注文日<br>2016/11/15<br>2016/11/15               | 注文商品コード<br>S90010005<br>S90010006              | 注ジョ<br>【ギフトラッピング付】ニッポンセンクトギフトカード<br>【ギフトラッピング付】ニッポンセンクトギフトカード                          | 商品名<br>シルバーコース(東风 (仏事))<br>ゴールドコース(アモール)                   | )     | 配送先名<br>阿久根 秀一郎<br>阿久根 秀一郎                                                                   | 配送先電話番号<br>0352202201<br>0352202201               | 送付切<br>続7<br>続7        |
| 1<br>2<br>3 | 注文コード<br>1611010588<br>1611010588<br>1611010588 | 注文日<br>2016/11/15<br>2016/11/15<br>2016/11/15 | 注文商品コード<br>S90010005<br>S90010006<br>S90010004 | 注び3<br>【キプトラルング付】ニッボノセンハギフトカード<br>【ギプトラルング付】ニッボノセンクトギフトカード<br>【キプトラルング付】ニッボノセンクトギフトカード | 第品名<br>シルバーコース(第風 (仏事))<br>ゴールドコース(アモール)<br>ブラックコース(白ウェーブ) | )     | <ul> <li>記送先名</li> <li>阿久根 秀一郎</li> <li>阿久根 秀一郎</li> <li>阿久根 秀一郎</li> <li>阿久根 秀一郎</li> </ul> | 配送先電話番号<br>0352202201<br>0352202201<br>0312345678 | 送付状。<br>続了<br>続了<br>続了 |

#### マニュアル③

## 注文内容確認·出荷報告方法

#### ■検索結果情報の上をダブルクリックして注文情報を確認

|   | ニッポンセレクト.com    | 1            |           | 商品送付登録                    | ふるさとサー                | 22    | 戻る       | ログアウ       | 1           |
|---|-----------------|--------------|-----------|---------------------------|-----------------------|-------|----------|------------|-------------|
| 큣 | 注日 2016/11/16 📴 | ~ 2016/11/16 | 1 注文      | 番号                        | ステータス                 | 指定なし  | 1        | 1頁当り 20    | r# 🔽        |
| 生 | 產者CD \$9001     |              |           |                           | CSV取込                 | CSV出力 | リセ       | yh         | 検索          |
|   | 注文コード           | 注文日          | 注文商品コード   |                           | 注文商品名                 |       | 配送先名     | 記述先司話者号    | 送付状况        |
| 1 | 1611010588      | 2016/11/15   | S90010005 | 【ギフトラッピング付】ニッボンセレクトギフト    | トカード シルバーコース(第四 (仏事)) | 5     | 砂根 秀一郎   | 0352202201 | 未完了         |
| 2 | 1611010588      | 2016/11/15   | S90010006 | 【ギフトラッピング付】ニッポノセレクトギフト    | トカード ゴールドコース(アモール)    | 1     | 砂根 秀─郎   | 0352202201 | 続7          |
| 3 | 1611010588      | 2016/11/15   | 590010004 | 【ギフトラッピング付】ニッポンセレクトギフ!    | トカード ブラックコース(白ウェーブ)   | ş     | 砂根 秀一郎   | 0312345678 | <i>精</i> 究7 |
|   |                 |              |           | TRANS IN RIAL AND A MERIN |                       |       | 244 4 40 |            | 100-7       |

#### ■注文情報を確認後、出荷日を入れて[登録]を押下し完了

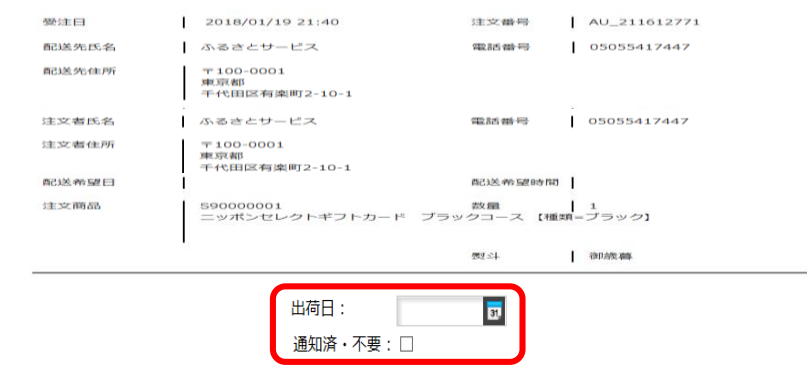

閉じる

#### 【注文情報印刷】

| 店舗名 出荷依如 | 順表 株式会社ふるさとサービス 様      |           |            |    |
|----------|------------------------|-----------|------------|----|
| 注文番号     | AU_211612771           | 依頼日       | 2018/02/16 |    |
|          |                        |           |            |    |
| お届け先氏名   | ふるさとサービス               | 配送希望日     |            |    |
|          | 05055417447            | 配送希望時間    |            |    |
|          | 〒100-0001              | のし希望      | 御蔵暮        |    |
| お届け先住所   | 東京都千代田区有楽町2-10-1       |           |            |    |
|          |                        |           |            |    |
| 贈り主氏名    | ふるさとサービス               |           |            |    |
| 贈り主電話番号  | 05055417447            | 1         |            |    |
| 贈り主郵便番号  | 〒100-0001              |           |            |    |
| 贈り主住所    | 東京都千代田区有楽町2-10-1       |           |            |    |
|          |                        |           |            |    |
| 商品番号     | 商品名                    |           | 商品単価(税抜)   | 数量 |
| S9000001 | ニッポンセレクトギフトカード ブラックコース | 【種類=ブラック】 | 500        | 1  |
|          |                        |           |            |    |
|          |                        |           |            |    |
|          |                        |           |            |    |
|          |                        |           |            |    |
|          | 注:                     | 文備考       |            |    |
|          |                        |           |            |    |
|          |                        |           |            |    |
|          |                        |           |            |    |
|          |                        |           |            |    |

印刷

登録

#### 【注文情報確認】

ご注文いただいた商品や配送先の情報が確認できます。 こちらの情報を元に伝票の作成をお願いします。 また、注文情報を紙で出したい場合は、[印刷]ボタンを押すと PDFファイルがダウンロードされますので、印刷いただけます。 ただ個人情報となりますので、お取扱には十分お気を付けください。 **《送り状作成時の注意点》** ■必ず[お届先]欄に配送先情報、[ご依頼主]欄に注文者情報を 入れてください。※[ご依頼主]欄が無い場合は不要。

■数量の間違いに気を付けてください。

■空いている場所に記載できる場合は、下記をいれてください。 ニッポンセレクト注文分 問合せ先:050-5541-7758

向合せ先:050-5541-7758

万が一トラブルがあった際のお問合せ先となります。

#### 【出荷報告】

| 出荷日              | 直接数値を入力するか、 <b>図マークを押下しカレンダー</b><br>から日付を選択してください。                                                                             |
|------------------|----------------------------------------------------------------------------------------------------|
| 通知済・不要<br>※必要時のみ | お客様にメールにて出荷報告をしますが、通常はそ<br>のまま□チェック無しで結構です。<br>万が一出荷登録を後日行ってしまった場合は、お客<br>様が商品を受け取っている可能性が高いので、☑<br>チェックを入れメールを送信しないようにしてください。 |

《注意点》 出荷報告は必ず出荷した後すぐに行ってください。 出荷日に未来日を入力する事ができませんので 必ず出荷した当日すぐに行ってください。

## 注文内容 CSV出力方法

## 手作業では無くデータ処理を行う場合は こちら

#### ■[商品送付登録]を押下し注文内容を開いてください

| ニッポンセレクト.com | メインメ | <b>E</b> | ふるさとサービス |       | ログアウト |
|--------------|------|----------|----------|-------|-------|
| 管理登録 ·       | 区分   | 件名       | 腔信中      | 添付 未読 | 作成時間  |
| Mod-C11227   |      |          |          |       |       |
|              |      |          |          |       |       |
|              |      |          |          |       |       |
|              |      |          |          |       |       |

#### ■該当の注文を検索してください ※発注メールをお送りした当日であれば、そのまま[検索]を押下 [CSV出力]を押下してCSVファイルをダウンロードしてください

|    | ニッポンセレクト.con                         | 1            |           | 商品送付登録                   | ふるさとサービス                       | 戻る                                    | לידלים                | 1 <sup>1</sup> |
|----|--------------------------------------|--------------|-----------|--------------------------|--------------------------------|---------------------------------------|-----------------------|----------------|
| 受生 | 注日 2016/11/16 <b>立</b><br>産者CD S9001 | ~ 2016/11/16 | 12 注文     | <b>新</b> 号               | ステータス 指定なし<br><b>CSV取込 CSV</b> | ・ ・ ・ ・ ・ ・ ・ ・ ・ ・ ・ ・ ・ ・ ・ ・ ・ ・ ・ | 1頁当V 20<br>V <b>ト</b> | 検索             |
|    | 注文⊐∽⊦                                | 注文日          | 注対商品コード   | Æ                        | 文商品名                           | 配送先名                                  | 記送先電話番号               | 送付状況           |
| 1  | 1611010588                           | 2016/11/15   | S90010005 | 【ギフトラッピング付】ニッポンセレクトギフトカー | ド シルパーコース(菊凪 (仏事))             | 阿久根 秀一郎                               | 0352202201            | 粽了             |
| 2  | 1611010588                           | 2016/11/15   | S90010006 | 【ギフトラッピング付】ニッポンセレクトギフトカー | ド ゴールドコース(アモール)                | 阿久根 秀一郎                               | 0352202201            | 粽了             |
| 3  | 1611010588                           | 2016/11/15   | S90010004 | 【ギフトラッピング付】ニッポンセレクトギフトカー | ド ブラックコース(白ウェーブ)               | 阿久根 秀一郎                               | 0312345678            | 粽了             |
| 4  | 1611010588                           | 2016/11/15   | S90010004 | 【ギフトラッピング付】ニッポンセレクトギフトカー | ド ブラックコース(ロマネスク)               | 阿久根 秀一郎                               | 0312345678            | 完了             |
|    |                                      |              |           |                          |                                |                                       |                       | 1              |

#### ■CSVデータレイアウト

#### 【注文商品情報】記載できる場合は商品名・数量を印字してください

| А        | В        | С          | D     | E         | F              | G  |
|----------|----------|------------|-------|-----------|----------------|----|
| 注文コード    | レコードナンバー | 注文日        | 注文時間  | 商品番号      | 商品名            | 数量 |
| 12345678 | 1        | 2000/01/01 | 21:40 | S90000001 | ニッポンセレクトギフトカード | 1  |

#### 【注文者情報】伝票の[ご依頼主]欄に印字してください

| Ι        | J           | К         | L                |
|----------|-------------|-----------|------------------|
| 依頼主名     | 依頼主電話番号     | 依頼主住所郵便番号 | 依頼主住所            |
| ふるさとサービス | 05055417447 | 100-0001  | 東京都千代田区有楽町2-10-1 |

#### 【配送先情報】 伝票の[お届先]欄に印字してください

| М        | N           | 0         | Р                |
|----------|-------------|-----------|------------------|
| 配送先名     | 配送先電話番号     | 配送先住所郵便番号 | 配送先住所            |
| ふるさとサービス | 05055417447 | 100-0001  | 東京都千代田区有楽町2-10-1 |

#### 【サービス項目】時間帯・日付・熨斗の指定があった際は対応ください ※日付指定の希望があった際は事前にご連絡します。 ※運送会社によって送り状発行システムの仕様が異なる為項目を 運送会社ごとに別けています。

| Q          | R         | S           | Т        | U       | V         | W  |
|------------|-----------|-------------|----------|---------|-----------|----|
| 配送時間帯(ヤマト) | 配送時間帯(佐川) | 配送時間帯(日本郵便) | 配送日(ヤマト) | 配送日(佐川) | 配送日(日本郵便) | 熨斗 |
|            |           |             |          |         |           |    |

#### 【出荷登録項目】出荷報告の際に使用します

| Х    | Y   | Z     | AA    | AB    |
|------|-----|-------|-------|-------|
| 送付状況 | 出荷日 | 配送元区分 | 送り状番号 | メール送信 |
| 未完了  |     |       |       | 有     |

#### マニュアル③

## 出荷報告 CSV取込方法

#### ■出力したCSVの[出荷登録項目]に必要事項を入力

| Х    | Y        | Z     | AA    | AB    |
|------|----------|-------|-------|-------|
| 送付状況 | 出荷日      | 配送元区分 | 送り状番号 | メール送信 |
| 未完了  | 20000101 |       |       | 有     |

#### 【送付状況】

こちらは変更不要となります。

#### 【出荷日】

商品出荷日をYYYYMMDD(半角数値)で入力してください。 例:20000101(Y=年・M=月・D=日)

## 【配送元区分】

こちらは入力不要となります。※空白

#### 【送り状番号】 こちらは入力不要となります。 ※空白

#### 【メール送信】

お客様にメールにて出荷報告をしますが、通常はそのままの[有]で 結構です。

万が一出荷登録を後日行ってしまった場合は、お客様が商品を 受け取っている可能性が高いので、[無]に変更して メールを送信しないようにしてください。

#### ■TOPページより[商品送付登録]を押下してください

| ニッポンセレクト.com | メインメニュー | ふるさとサービス     | ログアウト  |
|--------------|---------|--------------|--------|
| 管理登録 •       | 区分 样名   | <b>配钟</b> 茶村 | 未透作成時間 |
| MOLCITEP     |         |              |        |
|              |         |              |        |
|              |         |              |        |
|              |         |              |        |

### ■そのまま[CSV取込]を押下して、CSVファイルをアップロードし完了

|   | ニッポンセレクト.com    |              |           | 商品送付登録                           | ふるさとサー       | ĽЛ    | 戻る      | ログアウ       | 11   |
|---|-----------------|--------------|-----------|----------------------------------|--------------|-------|---------|------------|------|
| 受 | 注日 2016/11/16 👿 | ~ 2016/11/16 | 12 注文     | 悉号                               | ステータス        | 指定なし  | •       | 1頁当り 20    | 件 🔽  |
| 生 | 產者CD \$9001     |              |           |                                  | CSV取込        | CSV出力 | ישלי ו  | 1          | 索    |
|   | 注文コード           | 注文日          | 注文商品コード   | 过商品名                             | _            | _     | 配送先名    | 配送先電話番号    | 送付状况 |
| 1 | 1611010588      | 2016/11/15   | 590010005 | 【ギフトラッピング付】ニッポンセレクトギフトカード シルバーニ  | コース(菊凪 (仏事)) | )     | 阿久根 秀一郎 | 0352202201 | 粽了   |
| 2 | 1611010588      | 2016/11/15   | S90010006 | 【ギフトラッビング付】ニッボンセレクトギフトカード ゴールドコ  | ース(アモール)     | a     | 阿久根 秀一郎 | 0352202201 | 粽了   |
| 3 | 1611010588      | 2016/11/15   | S90010004 | 【ギフトラッピング付】ニッボンセレクトギフトカード ブラックコー | ース(白ウェーブ)    |       | 阿久根 秀一郎 | 0312345678 | 粽了   |
| 4 | 1611010588      | 2016/11/15   | 590010004 | 【ギフトラッピング付】ニッボンセレクトギフトカード ブラックコー | ース(ロマネスク)    |       | 阿久根 秀一郎 | 0312345678 | 完了   |
|   |                 |              |           |                                  |              |       |         |            | 1    |

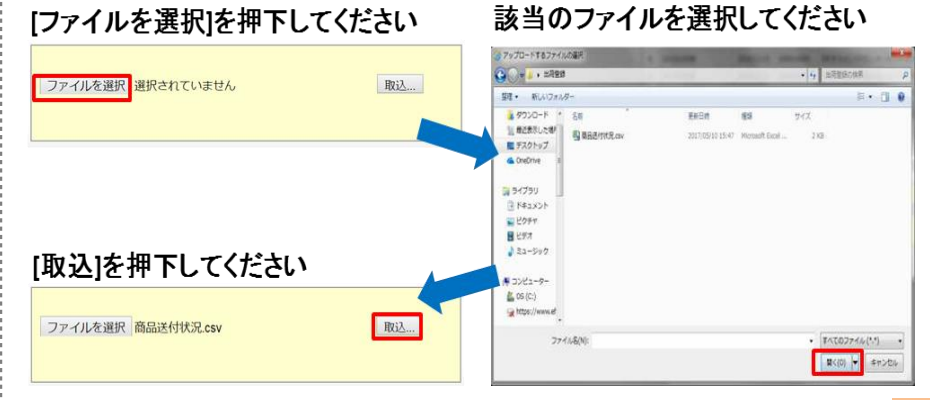

#### マニュアル2・3

## パスワード変更方法

[Memo]

#### ■TOPページより[パスワード変更]を押下してください

| ニッポンセレクト.com                                                                                                    | メインメニュー | ふるさとサービス | ログアウト  |
|----------------------------------------------------------------------------------------------------|---------|----------|--------|
| <ul> <li>         ・ 世 田田 (1000)         ・ 世 (1000)         ・ 世 (1000)         ・ 世 (1000)         ・ 1 (1000)         ・ 1 (1000)         ・ 世 (1000)         ・ 1 (1000)         ・ 世 (1000)         ・ 世 (1000)         ・ 世 (1000)         ・・・・・・・・・・・・・・・・・・・・・・・・・・・</li></ul> | 释着      | ₽₫¢<br>₩ | 未获 作前端 |

#### ■新旧パスワードを入力して、[登録]を押下し完了

| ニッポンセレクト.com | パスワード変更画面                    | 株式会社ふるさとサー | ービス 戻る | ログアウト |
|--------------|------------------------------|------------|--------|-------|
|              | ID 568271                    |            | 登録     |       |
|              | 新パスワード                       |            |        | _     |
| l            | 新バスワード(再入力)                  |            |        |       |
|              | ■パスワード変更・管                   |            |        |       |
|              | ※変更後、メールでの通知<br>商品発送先情報には個人情 |            |        |       |
|              | パスワードの取り扱い、管理に               |            |        |       |

#### 【ID】

こちらは変更不可となります。 ※そのままにしてください。

【旧パスワード】

今まで使用していたパスワードを入力してください。

【新パスワード】

新たに設定いただくパスワードを入力してください。

【新パスワード(再入力)】 上記と同じパスワードを入力してください。

#### 《注意点》

パスワードに使用できるのは、英数字・半角(大文字・小文字問わず) 10文字以内となっております。 なお、ローマ字のみや数字のみでも登録可能です。

# 【お問合せ先】 ニッポンセレクト.com運営事務局 E-mail: otoiawase@nipponselect.com TEL:050-5541-7447(土日・祝日を除く9:30~17:30) FAX:050-3730-5722